## Customizing aDL Templateaa

Creating a personalized driver's license

(DL) template can be a fun and creative project, whether for novelty purposes,

design practice, or educational use. With the right tools and a clear process,

you can download and customize a <u>photoshop</u> drivers license template download.

This guide walks you through each step, from finding a reliable source to

adding your unique touches, ensuring a polished result every time.

Finding a Reliable Template Source

The first step is locating a high-quality

DL template. Look for reputable websites offering editable files compatible

with design software like Photoshop. A quick search for a Photoshop driver's

license template download will yield options, but prioritize platforms with

good reviews and secure downloads. Ensure the template is in a layered PSD

format, which allows for easy editing of individual elements like text, images,

and backgrounds. Always check the usage terms to confirm it aligns with your

intended purpose.

Downloading the Template

Once you've chosen a site, downloading

the template is straightforward. Click the download link, and save the file to

a designated folder on your computer. Most templates come as compressed ZIP

files, so you'll need to extract them using software like WinRAR or 7-Zip.

After extraction, locate the PSD file and verify it opens correctly in Photoshop. This step ensures you're ready to start customizing without technical hiccups.

Setting Up Your Workspace

Open the Photoshop Drivers License Template Download and take a moment to explore its structure. A well-designed Photoshop driver's license template download will have organized

Developer By Post to Pdf